О́́́ИТÚ́STIK-QAZAQSTAN MEDISINA AKADEMIASY «Оңтүстік Қазақстан медицина академиясы» АҚ

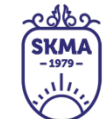

SOUTH KAZAKHSTAN MEDICAL ACADEMY АО «Южно-Казахстанская медицинская академия»

# ИНСТРУКЦИЯ ПО РАБОТЕ С ПРОГРАММОЙ BANDICAM

| OŃTÚSTIK-QAZAQSTAN                            | south Kazakhstan                           |     |
|-----------------------------------------------|--------------------------------------------|-----|
| MEDISINA                                      | (SKMA) MEDICAL                             |     |
| AKADEMIASY                                    | ( , II, ) ACADEMY                          |     |
| «Оңтүстік Қазақстан медицина академиясы» АҚ 🕚 | КО «Южно-Казахстанская медицинская академи | ия» |
| Отдел дистанционных образовате                | гельных технологий                         | 2   |
| Инструкция по работе с програм                | имой BANDICAM                              | 3   |

**Bandicam** — программа для записи экрана. Программа является многофункциональной, с высоким качеством отработанного материала, а также с понятным интерфейсом, освоить Bandicam, под силу даже новичку, меню и инструменты программы доступны и понятны.

#### СКАЧИВАНИЕ

С помощью программы легко снимаются видео обзоры, обучающие материалы, делаются скриншоты и так далее. Бесплатно скачать и установить программу на компьютер легко, процесс стандартный пошаговый, при этом параметры уже заданы по умолчанию, то есть к съемке можно приступать сразу. При использовании бесплатной пробной версии с официального сайта время съемки ограничено 10 минутами. При этом на материале остается логотип производителя. Чтобы его убрать и можно было снимать в Bandicam больше 10 минут (ссылка для скачивания бесплатной версии https://www.bandicam.com/ru/, нажать Ctrl+ЛКМ для перехода по этой ссылке).

## НАСТРОЙКИ

После установки необходимо отрегулировать настройки. Первоначально требуется указать путь сохранения отснятых видео и скриншотов. По умолчанию задан диск С — это не всегда удобно, учитывая, что записанные файлы довольно весомые. Чтобы не перегружать системный диск, возможно установить сохранение в любое другое место. Для удобства дальнейшего использования необходимо создать папку, где будут храниться все файлы для занятия, по которому будет идти съемка.

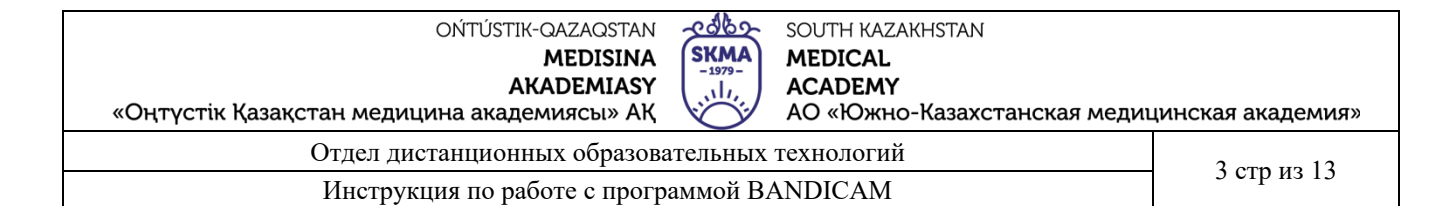

| BANDICAM               | •                                                                                                    | ? ×         |
|------------------------|----------------------------------------------------------------------------------------------------|-------------|
|                        | Image: Second system         Image: Second system         Image: Se |             |
| 📰 Пожалуйста, выберите | режим записи                                                                                                    | ^           |
| 🕈 Домой                | Опции                                                                                                    |             |
| Ф Основные             | Папка вывода:                                                                                                    |             |
|                        | C:\Users\Admin\Documents\Bandicam                                                                                                    | Открыть     |
| FPS                    | 🗌 Bandicam всегда поверх других окон                                                                                                    |             |
|                        | 🔲 Запускать Bandicam свёрнутым в трей                                                                                                    |             |
| Род. Видео             | 🔲 Запускать Bandicam вместе с Windows                                                                                                    | Расширенные |
| Изображения            | Автостарт записи                                                                                                    |             |
| •                      | 🗌 Автостарт записи полного экрана после запуска Е                                                                                                    | Bandicam    |
| • О программе          | 🔲 Установить таймер для автостарта записи                                                                                                    |             |
|                        | Автозавершение записи                                                                                                    |             |
| BANDICUT 7             | Без автозавершения записи                                                                                                    | Настройки   |
|                        |                                                                                                    |             |
| <b>eq</b> (1           | C Blackbox] Auto Start Recording, Auto Complete Record                                                                                                    | ding        |

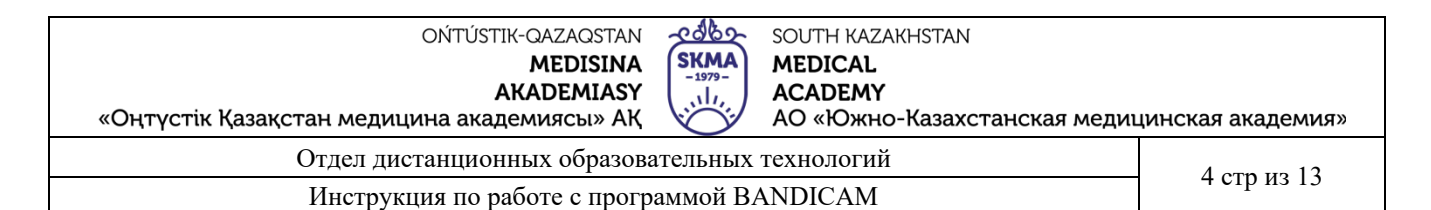

#### видео

Во вкладке видео представлен выбор горячих клавиш для удобства записи, здесь настраивается отображение/скрытие курсора мыши или ее щелчков. Возможно наложение значков (логотипов) и видео с вебкамеры.

| BANDICAM              |                                                                                                   | Conc. Market                                     | -                 | ? ×      |  |  |  |
|-----------------------|---------------------------------------------------------------------------------------------------|--------------------------------------------------|-------------------|----------|--|--|--|
| · · 🔊                 | 2<br>•                                                                                            | <b>O O O O D O D D D D D D D D D D</b>           | 0:00<br>/ 157.3GB |          |  |  |  |
| 🏭 Пожалуйста, выберит | ге режим записи                                                                                   |                                                  |                   | ^        |  |  |  |
| 🏫 Домой               | Запись                                                                                            |                                                  |                   |          |  |  |  |
| 🔅 Основные            | 🗹 Старт / Стоп -<br>🗌 Пауза - горяча                                                              | горячая клавиша:<br>ая клавиша:                  | F12<br>Shift+F12  |          |  |  |  |
| FPS                   | Показывать курсор                                                                                 |                                                  |                   |          |  |  |  |
| Го Видео              | <ul> <li>Эффекты щелчков мыши</li> <li>Добавлять видео с веб-камеры</li> <li>Настройки</li> </ul> |                                                  |                   |          |  |  |  |
| 🖳 Изображения         | Формат - AVI                                                                                      |                                                  |                   |          |  |  |  |
| <b>О</b> программе    | Видео                                                                                             | Xvid (VBR)<br>Full Size, 30,00fps, 80q           |                   |          |  |  |  |
|                       | Звук                                                                                              | MP3 - MPEG-1 Layer 3<br>48,0KHz, stereo, 192kbps |                   |          |  |  |  |
| BANDICUT 7            |                                                                                                   | Шаблоны 🔻                                        | н                 | астройки |  |  |  |

#### ЗВУК

Для настройки звуковых параметров заходят во вкладку «Видео» — «Настройки» или кликают по ярлычку меню.

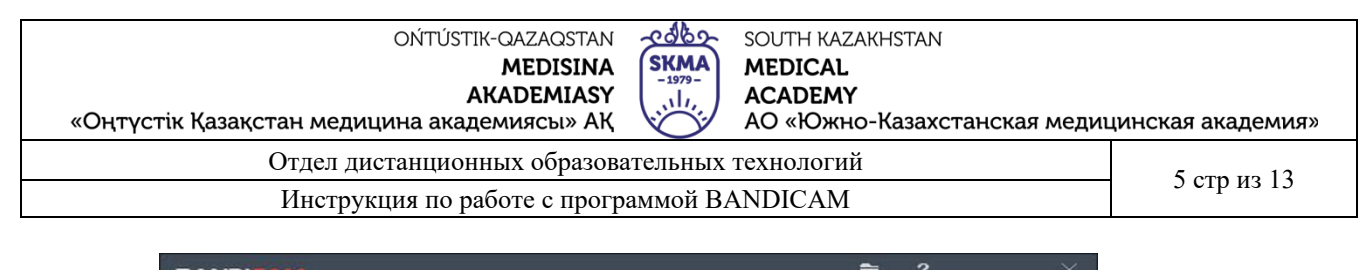

| BANDICAM              |                                                                                                    |                                        |                  |  |  |  |  |  |
|-----------------------|----------------------------------------------------------------------------------------------------|----------------------------------------|------------------|--|--|--|--|--|
| <b>r</b> , - <b>x</b> |                                                                                                    | 2 00:00<br>0 bytes / 1                 | 157.3GB          |  |  |  |  |  |
| 📰 Пожалуйста, выберит | е режим записи                                                                                                    |                                        |                  |  |  |  |  |  |
| 🔒 Домой               | Запись                                                                                                    |                                        |                  |  |  |  |  |  |
| основные              | 🗹 Старт / Стоп -                                                                                                    | - горячая клавиша:                     | F12              |  |  |  |  |  |
|                       | 🔲 Пауза - горяч                                                                                                    | ая клавиша:                            |                  |  |  |  |  |  |
| 📆 FPS                 | 🗌 Показывать курсор                                                                                                    |                                        |                  |  |  |  |  |  |
| <b>Бидео</b> Видео    | <ul> <li>Эффекты щелчков мыши</li> <li>Добавлять видео с веб-камеры</li> <li>Настройки</li> <li>Формат - AVI</li> </ul> |                                        |                  |  |  |  |  |  |
| <b>О</b> программе    | Видео                                                                                                    | Xvid (VBR)<br>Full Size, 30,00fps, 80q |                  |  |  |  |  |  |
|                       | Звук MP3 - MPEG-1 Layer 3<br>48,0KHz, stereo, 192kbps                                                                   |                                        |                  |  |  |  |  |  |
| BANDICUT 7            |                                                                                                    | Шаблоны 🗸                              | Настройки        |  |  |  |  |  |
| Щ н                   | ow to record 'compu                                                                                                    | ter sound' and 'your voice' a          | at the same time |  |  |  |  |  |

Для включения звука нужно поставить галочку «Запись звука», указать основное, дополнительное устройство (микрофон, динамики).

| BANDI                                                 | IAM                                                                                                    | -                      | ?            |     | ×   |
|-------------------------------------------------------|----------------------------------------------------------------------------------------------------|------------------------|--------------|-----|-----|
| R                                                     | Настройхи записи<br>Звук Веб-камера Мышь Логотип Опции                                                            |                        |              | × D | ) @ |
| III Пожа<br>Пожа                                      | <ul> <li>Запись звука</li> <li>Параллельно сохранять в несжатые звуковые фай</li> </ul>                           | <u>ГПом</u><br>ілы WAV | <u>ющь ]</u> |     |     |
| <b>\$</b> 00                                          | Основное устройство (Звуковое устройство по умолчанию)                                                            | Настройк               | 1            |     |     |
| на града и при на на на на на на на на на на на на на | Дополнительное устройство (Микрофон)<br>Отключено (Рекомендуется)                                                 | Настройк               | 1            |     | •   |
| Бо<br>Во                                              | <ul> <li>Общая звуковая дорожка вместе с основным устр</li> <li>Функция контроля записи звука клавишей</li> </ul> | ойством                | _            |     |     |
| 120000000                                             | Тудержание клавиши разрешает запись звука 💽 Т                                                                     | Space                  |              |     |     |
| BAT                                                   | OK<br>How to record 'computer sound' and 'your voice' at                                                          | OT                     | мена<br>ne   |     |     |

Если требуется сохранение отдельных звуковых эффектов в формате WAV, активировать соответствующую настройку.

| OŃTÚSTIK-QAZAQSTAN                                                     |                    |
|------------------------------------------------------------------------|--------------------|
| MEDISINA SKMA MEDICAL                                                  |                    |
| «Оңтүстік Қазақстан медицина академиясы» АҚ АО «Южно-Казахстанская мед | ицинская академия» |
| Отдел дистанционных образовательных технологий                         | 6 cmp up 13        |
| Инструкция по работе с программой BANDICAM                             | остриз 15          |

| BANDI       | AM 🗎 ? .                                                                                   | × |
|-------------|--------------------------------------------------------------------------------------------|---|
| R           | Настройки записи                                                                           |   |
| 🔡 Пожа      | 🔽 Запись звука [Помощь ]                                                                   | ^ |
| <b>ћ</b> До | ✓ Параллельно сохранять в несжатые звуковые файлы WAV                                      |   |
| <b>@</b> 0c | Основное устройство<br>(Звуковое устройство по умолчанию) Настройки                        |   |
| 👼 FP        |                                                                                            |   |
| Ви          | Дополнительное устройство (Микрофон)<br>Отключено (Рекомендуется) 💌 Настройки              |   |
| le∰ N3      | Общая звуковая дорожка вместе с основным устройством                                       |   |
| <b>6</b> o  | Функция контроля записи звука клавишей<br>Удержание клавиши разрешает запись звука 💌 Space |   |
| BAN         |                                                                                            |   |
|             | OK OTMEHa                                                                                  |   |

Настроить Bandicam, чтобы было слышно голос, нужно путем включения микрофона. Для его добавления зайти в звуковые настройки, как описано выше, поставить галочку «Запись звука» и выбрать устройство.

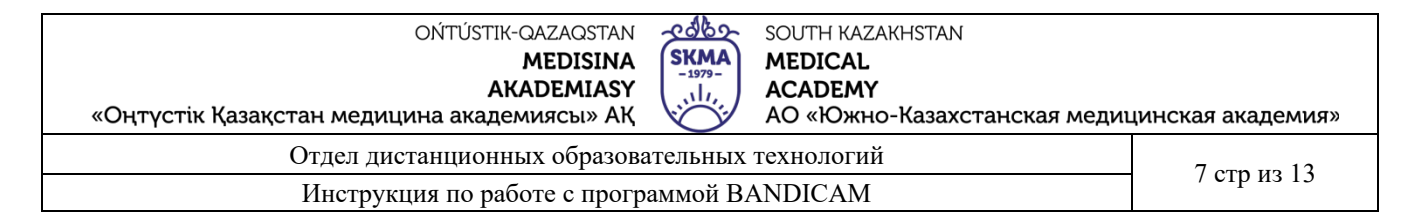

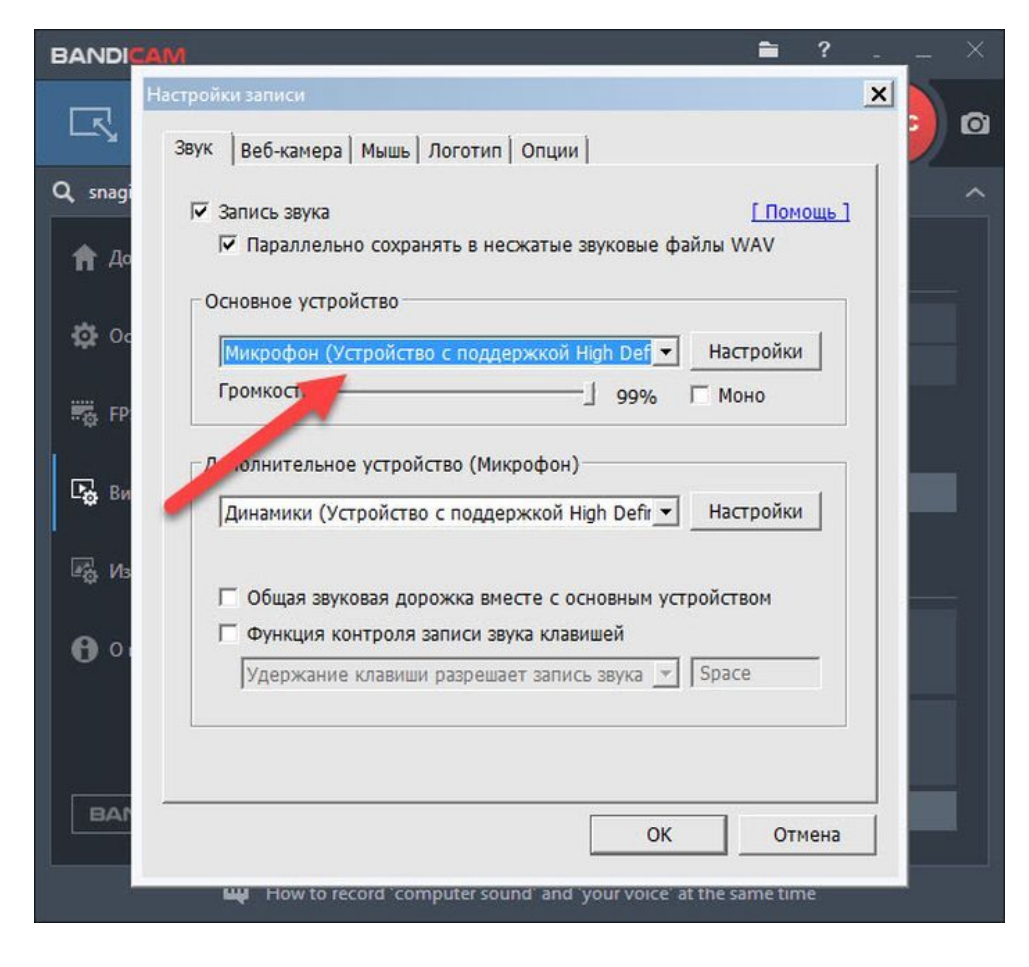

# УБРАТЬ ПОСТОРОННИЙ ШУМ

Чтобы избавиться от нежелательного шума, шорохов во время съемок, рекомендуется зайти в звуковые настройки программы и снизить громкость микрофона (примерно на 1/3). В «Дополнительных устройствах» поставить отключено. Нажать «Ок».

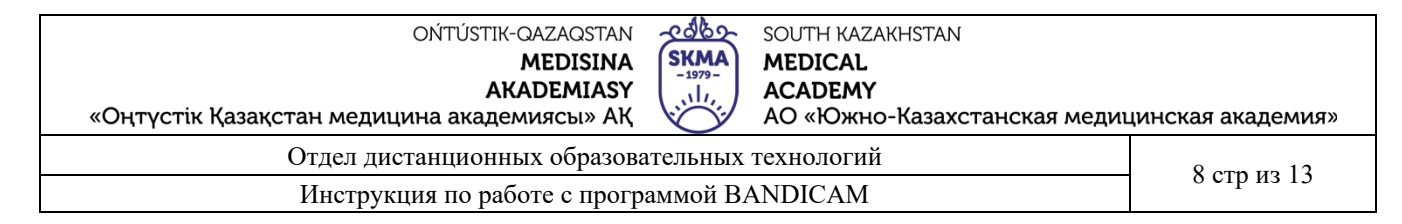

| BANDICAN    | n 🖿 ? ×                                                                          |
|-------------|----------------------------------------------------------------------------------|
| · · · · · · | CO:00:00<br>0 bytes / 157.2GB                                                    |
| Q, Щёлкните | Настройки записи                                                                 |
| 🔒 Домой     | Звук Веб-камера Мышь Логотип Опции                                               |
| Сновн       | Г Запись звука [Помощь]<br>□ Параллельно сохранять в несжатые звуковые райлы WAV |
| FPS         | Основное устройство                                                              |
| 🕞 Видео     | Микрофон (Устройство с поддержкой Н реf → Настройки<br>Громкость — 79% Г Моно    |
| 🖓 Изобра    | Дополнительное устройство (Микрофон)                                             |
| Ө О прог    | Отключено (Рекомендуется) 💌 Настройки                                            |
|             | Общая звуковая дорожка вместе с основным устройством                             |
|             | Функция контроля записи звука клавишей                                           |
| BANDIC      | Удержание клавиши разрешает запись звука 💌   Space                               |
|             |                                                                                  |
|             |                                                                                  |

## ИЗОБРАЖЕНИЯ

Во вкладке производят настройки формата получаемого снимка, задают горячие клавиши захвата изображения, включают звук затвора.

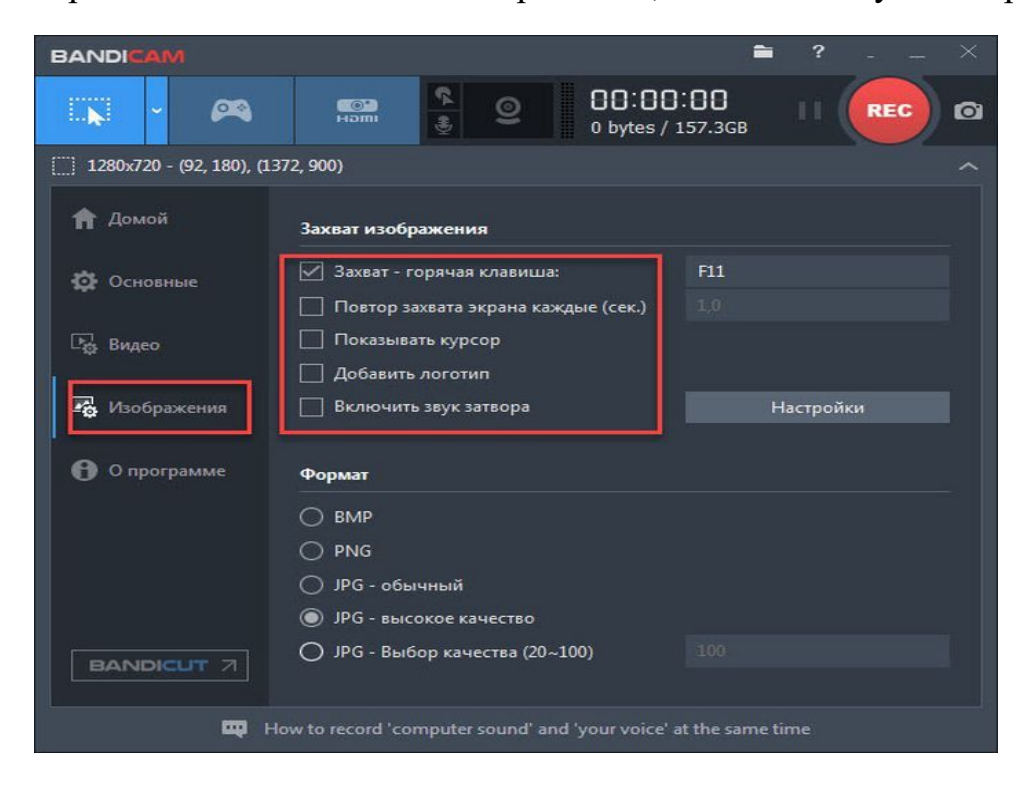

| OŃTÚSTIK-QAZAQSTAN 🕺 🖉 SOUTH KAZAKHS                      | TAN                               |
|-----------------------------------------------------------|-----------------------------------|
| MEDISINA (SKMA) MEDICAL                                   |                                   |
|                                                           |                                   |
| «Оңтүстік Қазақстан медицина академиясы» АҚ 🏹 АО «Южно-Ка | захстанская медицинская академия» |
| Отдел дистанционных образовательных технологий            | 9 cm H2 13                        |
| Инструкция по работе с программой BANDICAM                | 9 стр из 15                       |

### ЛОГОТИП

Чтобы добавить логотип, заходят в настройки, устанавливают галочку и задают нужные параметры. Можно выбрать расположение на экране, размер и указать путь к файлу.

|                         | BAND         | MAD                      |                    |           |       | í                          | 2 ? -     | - × |
|-------------------------|--------------|--------------------------|--------------------|-----------|-------|----------------------------|-----------|-----|
|                         |              | - 🞮                      | CON INCOME         | <u>\$</u> |       | 0:00:00<br>bytes / 157.3GB | - 11 💽    | • • |
| Параметры захвата изобр | ражений      |                          |                    |           | ×     |                            |           |     |
| Логотип                 |              |                          |                    |           |       |                            |           |     |
| 🔽 Добавить логоти       | п на изобра  | жение                    |                    |           |       | F11                        |           |     |
| Настройки               |              | ,                        |                    |           | цые ( | сек.) 1,0                  |           |     |
| Изображение:            | C:\Program F | Files (x86)\Bandicar     | m\data\sample      |           |       |                            |           |     |
| Прозрачность:           | 100 ÷ 9      | 6                        |                    |           |       |                            | Настройки |     |
| Позиция: (<br>(         |              | Лев./прав.<br>Верх./ниж. | поле: 0<br>поле: 0 |           |       |                            |           |     |
|                         |              |                          |                    |           |       |                            | l         |     |
|                         |              |                          | ОК                 | Отмена    | 000   |                            |           |     |
| 1                       |              |                          |                    |           | 00)   |                            |           |     |
|                         | ļ            |                          |                    |           |       |                            |           |     |

#### ПРОЦЕСС СЪЕМКИ

Съемка видео начинается с выбора режима: экранного или игрового. Записывать экран возможно полностью или отдельные его части:

- прямоугольную область;
- полный экран;
- область вокруг курсора.

| «Оңтүстік Қазақстан м | ОŃTÚSTIK-<br>АК<br>едицина акаде | -QAZAQSTAN<br>MEDISINA<br>(ADEMIASY<br>миясы» АҚ | SKMA<br>-1979-<br>,,11,,,,,,,,,,,,,,,,,,,,,,,,,,,,,,,,, | OUTH KAZA<br>MEDICAL<br>ACADEMY<br>AO «Южно | акнятал<br>р-Казахстанская медиц | инская академия» |
|-----------------------|----------------------------------|--------------------------------------------------|---------------------------------------------------------|---------------------------------------------|----------------------------------|------------------|
| Отде                  | л дистанционн                    | ых образоват                                     | гельных те                                              | ехнологий                                   |                                  | 10 cm up 13      |
| Инс                   | трукция по раб                   | боте с програ                                    | ммой ВАІ                                                | NDICAM                                      |                                  | 10 стр из 15     |
| BANDICAM              |                                  | <b>×</b>                                         | 00:01                                                   | ■<br>3:88                                   | i ? ×                            |                  |
|                       | нат                              | <b>₽</b> ≅                                       | 0 bytes /                                               | 157.3GB                                     |                                  |                  |
| Прямоугольн           | ая область 🔹                     | Найти окно                                       |                                                         |                                             | ^                                |                  |
| Полный экра           | н                                | 480x268 (16:<br>480x360 (4:3)                    | )<br>)                                                  |                                             |                                  |                  |
| Область вокр          | уг курсора 🔹                     | 640x360 (16:                                     | 9)                                                      |                                             | Открыть                          |                  |
|                       | П Запускать                      | 640x480 (4:3)                                    |                                                         |                                             |                                  |                  |
| 🖓 Изображения         | Запускать                        | 848x480 (16:9<br>1024x768 (4:2                   | 9)<br>3)                                                |                                             | Расширенные                      |                  |
| <b>О</b> программе    | Автостарт зап                    | 1280x720 (16                                     | :9)                                                     |                                             |                                  |                  |
|                       | Автостарт                        | 1920x1080 (1                                     | 6:9)                                                    | пуска В                                     | andicam                          |                  |
|                       | 🗌 Установит                      | Свои разме                                       | p                                                       |                                             |                                  |                  |
|                       | Автозавершен                     | Используен<br>ие записи                          | мые ранее                                               |                                             |                                  |                  |
| BANDICUT 7            | Без автозавер                    | шения записи                                     |                                                         |                                             | Настройки                        |                  |
|                       | Bandicam se                      | ttings for Sony \                                | /egas, Adobe                                            | Premiere                                    |                                  |                  |

При нажатии назначенной горячей клавиши (по умолчанию в настройках ставится клавиша, F12, но можно установить удобную для себя клавишу) начинается запись экрана, после повторного клика — прекращается. Возможно поставить паузу, а затем продолжить съемку. Настройка съемки в режиме «говорящая голова» осуществляется установкой галочки на пункт параллельного сохранения видео с веб-камеры. При этом надо учитывать, если устанавливается логотип расположение изображения лектора должно быть установлено в другой угол.

<u>~abr</u> OŃTÚSTIK-QAZAQSTAN SOUTH KAZAKHSTAN **SKMA** MEDISINA MEDICAL AKADEMIASY ACADEMY лĿ «Оңтүстік Қазақстан медицина академиясы» АҚ АО «Южно-Казахстанская медицинская академия» Отдел дистанционных образовательных технологий 11 стр из 13 Инструкция по работе с программой BANDICAM × Звук Веб-камера Мышь Логотип Опции BANDICAN Параллельно сохранять видео с веб-камеры наложением на основную запись отдельным видеофайлом МР4 Q snagiteditor.exe (o Настройки 🔒 Домой Веб-камера: Свойства -Формат: -🖸 Основные Наложение: 20% Просмотр Позиция: Лев./прав. поле: 2 - % FPS Верх./ниж. поле: 2 96 Видео Отразить (Нет) • Расширенные настройки вображения Предпросмотр веб-камеры на экране Горячая клавиша вывода предпросмотра: Tab 6 О программе OK Отмена BANDICUT 7 Шаблоны Настройки

При съемке по желанию устанавливают параметры отображения курсора мыши, эффекты ее щелчков. Сам курсор можно задать цвет, по умолчанию это Желтый цвет. Нажатие в процессе съемки отображается ЛКМ – Красным, ПКМ – синим. Можно также подобрать свои цвета, во всех трех категориях.

| «Оңтүстік Қазақстан л        | ОŃŦÚSŦĬŔ<br>Аł<br>медицина акаде | -QAZAQSTAN<br>MEDISINA<br>(ADEMIASY<br>миясы» АҚ | SKMA<br>-1979-<br>,,1/,, | SOUTH F<br>MEDICA<br>ACADE<br>AO «Ю | (AZAKHSTAN<br><b>AL</b><br>MY<br>жно-Казахс | танская меди | цинская академия» |
|------------------------------|----------------------------------|--------------------------------------------------|--------------------------|-------------------------------------|---------------------------------------------|--------------|-------------------|
| Отд                          | ел дистанционн                   | ых образова                                      | тельных                  | техноло                             | гий                                         |              | 12 стр. из 13     |
| Ин                           | струкция по раб                  | боте с прогр                                     | аммой Вл                 | ANDICA                              | M                                           |              | 12 стр из 15      |
|                              |                                  | 9                                                | 0 0:00:<br>0 bytes / 15  | <b>60</b><br>57.1GB                 | ? -                                         | - ×          |                   |
| [] 1440x900 - (0, 0), (1440, | 900) - Экран 1                   |                                                  |                          |                                     |                                             | ^            |                   |
| <b>А</b> Домой               | Запись                           |                                                  |                          |                                     |                                             |              |                   |
|                              | 🗹 Старт / Стоп -                 | горячая клавиц                                   | иа:                      | F12                                 |                                             |              |                   |
|                              | 📃 Пауза - горяча                 | ая клавиша:                                      |                          |                                     |                                             |              |                   |
| 🔓 Видео                      | 🔲 Показывать ку                  | /рсор                                            |                          |                                     |                                             |              |                   |
|                              | 🗌 Эффекты щел                    | чков мыши                                        |                          |                                     |                                             |              |                   |
| 🛱 Изображения                | 🗌 Добавлять вид                  | цео с веб-камер                                  | ы                        | Н                                   | астройки                                    |              |                   |
| ~                            | L                                |                                                  |                          |                                     |                                             |              |                   |
| 🖰 О программе                | Формат - AVI                     |                                                  |                          |                                     |                                             |              |                   |
|                              | Видео                            | H264 - NVIDIA<br>1280x720, 30,00                 | ® NVENC (V<br>Ofps, 80q  | /BR) (Αετο)                         |                                             |              |                   |
|                              | Звук                             | MP3 - MPEG-1<br>48,0KHz, stered                  | Layer 3<br>5, 192kbps    |                                     |                                             |              |                   |
| BANDICUT 7                   |                                  | Шаблон                                           | ны 🗸                     | Н                                   | астройки                                    |              |                   |
|                              | Bandicam settir                  | nas for Sony Vea                                 | as. Adobe Pr             | emiere                              |                                             | antes estat  |                   |

# СКРИНШОТЫ

Захват изображения в Bandicam делают, нажав ярлычок фотоаппарата в меню или используя горячую клавишу (по умолчанию F11). При этом выбирают экранный режим записи.

| «Оңтүстік Қазақстан медици                     | оńtústik-qazaqstan<br>MEDISINA<br>AKADEMIASY<br>іна академиясы» АҚ | SKMA<br>-1979-<br> | south kazakhs <sup>-</sup><br>MEDICAL<br>ACADEMY<br>AO «Южно-Каз | ТАN<br>захстанска   | я медицинска | ая академия»       |
|------------------------------------------------|--------------------------------------------------------------------|--------------------|------------------------------------------------------------------|---------------------|--------------|--------------------|
| Отдел дист                                     | ганционных образова                                                | тельных            | технологий                                                       |                     | 1            | 3 стр из 13        |
| Инструкция по работе с программой BANDICAM     |                                                                    |                    |                                                                  |                     |              |                    |
| BANDICAM                                       |                                                                    |                    |                                                                  | î                   | ? _          | - ×                |
| 🖵 · 🙉                                          |                                                                    | 0                  | 0 bytes / 1                                                      | <b>00</b><br>57.3GB |              | C O                |
| []] 1440х900 - (0, 0), (1440, 900) - Экран 1 л |                                                                    |                    |                                                                  |                     |              |                    |
| 🕈 Домой                                        | Захват изображения                                                 |                    |                                                                  |                     |              |                    |
|                                                | 🗹 Захват - горячая клавиша:                                        |                    |                                                                  | F11                 |              |                    |
| <b>ж</b> основные                              | 🗌 Повтор захвата экрана каждые (сек.)                              |                    |                                                                  |                     |              |                    |
| 🖙 Видео                                        | 🗌 Показывать курсор                                                |                    |                                                                  |                     |              |                    |
|                                                | 🗌 Добавить логотип                                                 |                    |                                                                  |                     |              |                    |
| изображения                                    | 🗌 Включить звук затвора                                            |                    |                                                                  | Настройки           |              |                    |
| <b>Ө</b> О программе                           | Формат                                                             |                    |                                                                  |                     |              |                    |
|                                                | О ВМР                                                              |                    |                                                                  |                     |              |                    |
|                                                | O PNG                                                              |                    |                                                                  |                     |              |                    |
|                                                | 🔘 JPG - обычный                                                    |                    |                                                                  |                     |              |                    |
| ЭРС - высокое качество                         |                                                                    |                    |                                                                  |                     |              |                    |
| BANDICUT 7                                     | 🔘 JPG - Выбор качества (20~100)                                    |                    |                                                                  |                     |              |                    |
|                                                | How to use Band                                                    | dicam ('G          | ame Recording' ı                                                 | mode)               |              | 19 <sup>1</sup> 99 |

Все записанные видео и скриншоты сохраняются в папке вывода, по умолчанию формат видео .mp4, а изображения .jpg, также есть возможность настройки на другие форматы.